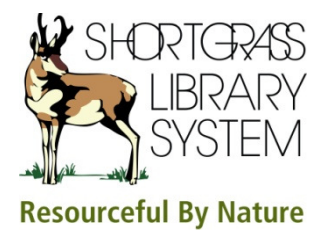

## **Ancestry Library Edition Electronic Resource**

- 1. You are looking for information about John Jennings, born in Roscommon Ireland. His wife's name was Bridget but you're not sure of the spelling.
  - a. What was his estimated birth year? 1868
  - b. What was his father's name? Patrick Jennings
  - c. How is the wife's name spelled? Bridgett

To answer these questions use either the *Basic* or *Advanced Search* on the *Home* screen. When this search is performed the 1901 England Census looks like the information you were looking for.

Here is the *Basic Search* screen:

## Here are the results of the search:

|                                                                                                    |                                                       | All results for some seminings    |                                                                       |                                                                                                    |
|----------------------------------------------------------------------------------------------------|-------------------------------------------------------|-----------------------------------|-----------------------------------------------------------------------|----------------------------------------------------------------------------------------------------|
| First & Middle Name(s)                                                                                                    | Last Name                                             | Searching for                     | Matches 1-20 of 1,516,213 Sorted By Relevance                         | View Sorted by relevance                                                                                                    |
| John                                                                                                    | Jennings                                              | Name: John Jennings               |                                                                       |                                                                                                    |
| Name a place your ancestor might have lived Estimated birth year                                                                                                    |                                                       | Family Members: Spouse:Bridget    | 1001 England Conque                                                   | water. John Journings                                                                                                    |
| Roscommon Ireland                                                                                                    |                                                       | Location: Roscommon Ireland       | Consus & Value Links                                                  | SPOUSE Bridgett Jennings                                                                                                    |
| Add life events (birth, marriage, death, and more)                                                                                                    |                                                       | Edit Search                       | k k k i de BIRTH: abt<br>View Image RESIDENCE: 190<br>Engl            | BIRTH: abt 1868 - Roscommon, Ireland                                                                                                    |
|                                                                                                    |                                                       | or <u>Start a new search</u>      |                                                                       | RESIDENCE: 1901 - Burslem, Staffordshire,<br>England                                                                                                  |
| Family Member First Name Last Name                                                                                                    |                                                       | Narrow by Category                |                                                                       |                                                                                                    |
| Spouse V Bridget                                                                                                    | Remove                                                |                                   | 1930 United States Federal Census                                     | NAME: John Jennings                                                                                                    |
| Add family members (mother, father, spouse, sblings, children)  Sourch Show Advanced Clear Form Help                                                                                                    |                                                       |                                   | Certada a voter clata                                                 | BIRTH: abt 1855 - Minnesota<br>RESIDENCE: 1930 - Grand Meadow, Mower,<br>Minnesota                                                                    |
|                                                                                                    |                                                       | Census & Voter Lists 5,0          | View Image                                                            |                                                                                                    |
|                                                                                                    |                                                       | Birth, Marriage & Death 5,0       |                                                                       |                                                                                                    |
|                                                                                                    |                                                       | Military 5,0                      | 1930 United States Federal Census Census & Voter Lists ★★★ View Image | NAME: John Jennings<br>SPOUSE: Bridget Jennings<br>BIRTH: abt 1865 - Illinois<br>RESIDENCE: 1930 - St Louis, St Louis<br>(Independent City), Missouri |
|                                                                                                    |                                                       | Immigration & Travel 5,0          |                                                                       |                                                                                                    |
| CENSUS COLLECTIONS MORE COLLECTIONS                                                                                                    |                                                       | Newspapers & Publications         |                                                                       |                                                                                                    |
|                                                                                                    |                                                       | Pictures 5,0                      | 00+                                                                   |                                                                                                    |
| Canada Census & Voter Lists                                                                                                    | ada Census & Voter Lists Birth, Marriage & Death      |                                   | 848 Minnesota, Marriages Index, 1849-1950                             | NAME: John Jennings                                                                                                    |
| Germany Census & Voter Lists                                                                                                    | London Parish Records<br>list recent or all databases | Maps, Atlases & Gazetteers 2,     | 234 ***                                                               | MARRIAGE: 15 Nov 1875 - Hokah, Houston,                                                                                                    |
| J.S. Census Collection                                                                                                    | Census Collection                                     |                                   |                                                                       | ranceotd                                                                                                    |
| and the second second s |                                                       | and an order of the second second | Minnesota, Marriages Index, 1849-1950                                 | NAME: John Jennings                                                                                                    |

- 2. You are searching for information about Alice Dunne who emigrated from Londonderry to New York sometime between 1910 and 1913. *Hint: You can use the +/- years feature* next to the year of arrival on the search form.
  - a. What was her date of arrival in New York? 14 October 1912
  - b. What was the name of the ship? Caledonia
  - c. Can you view an image of the ship? Yes, select *View Image(s) of the Ship*

To answer these questions use the Immigration & Travel sub-category on the Search tab drop-down menu. Do not check the *Exact* matches checkbox.

- 3. According to family lore, you have an ancestor last name Longhurst who was sent as a convict to Australia. He may have been born in Sussex. Search the Australian Convict *Index* to find out:
  - a. His first name? Henry
  - b. His occupation? bricklayers labr

To answer these questions, use the *Search* tab, select *Card Catalog*, do a *Title* search for *Australian Convict Index*. Click on the one result: *Australian Convict Index*, 1788-1868. Use the search form provided to search using the last name Longhurst and *Birth Location* of Sussex, England.

4. Author Viktor Frankl (born 1905) wrote *Man's Search for Meaning* about his Holocaust experience in four different concentration/labour camps. Records included in Ancestry Library Edition name two of those camps. What were they? Dachau and Auschwitz

To answer this question use the *Search* tab, select *Military*. Then select *Match* all terms exactly.